## BGM加入店へUレジ増設時のセット値引き登録手順

#### 【要点】

BGM加入済みの既存店に、Uレジの追加契約とBGM×Uレジセット値引きを適応する場合、NeOSでは以下のように商材を登録します。

①該当のUレジ品目を登録

②Uレジ系カテゴリの下部にあるBGM×Uレジセット値引き品目を登録

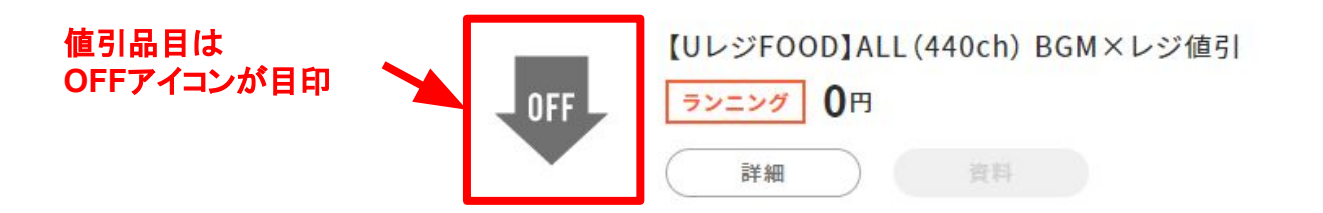

③<u>Uレジ系カテゴリの最下部にある</u>Uレジセット値引き適応対象の既存BGM ダミー品目を選択

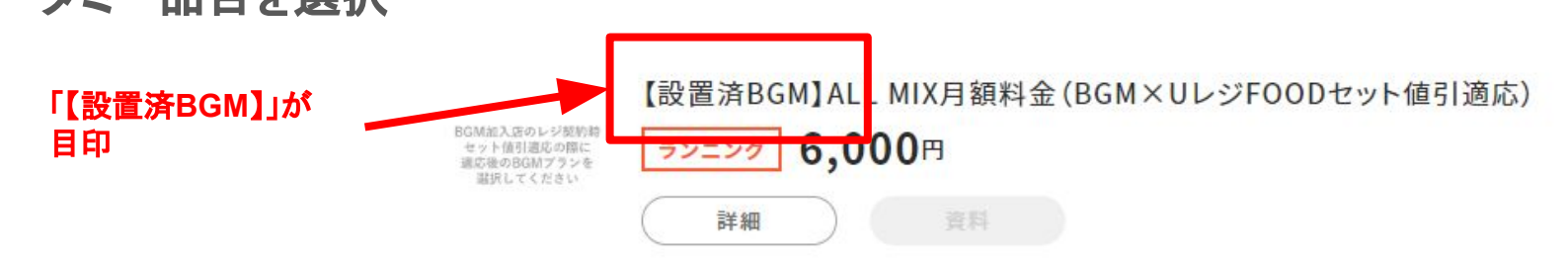

次ページより登録例を紹介します。

①②まずはUレジFOODの必要品目をカートに登録する (※以下は「マイテンプレート」からの登録例です)

| 案件名未設定 商材選択                   |                                                               | <b>ft</b> 1 | <b>\$</b> ⑦ | 事業開発統括部 プロジェクト推進部 シス…<br>加藤 由梨 |
|-------------------------------|---------------------------------------------------------------|-------------|-------------|--------------------------------|
| マイテンプレート ▼<br><b>マイテンプレート</b> | UレジFOOD基本セット (POSのみ)           マイテンブレート         詳細            |             |             | <b>1</b><br>- 1 +              |
|                               | ・・・・・・・・・・・・・・・・・・・・・・・・・・・・・・・・・・・・                          |             |             | - 0 +                          |
|                               | UレジSTORE基本セット(POSのみ)           マイテンブレート         詳細         資料 |             |             | <b>-</b> 0 <b>+</b>            |
| 商材名で検索                        | UレジBEAUTY基本セット (POSのみ)<br>マイテンプレート 資料                         |             |             | - 0 <b>+</b>                   |
| <u>キャンペーン一覧はこちら</u>           | カートに入れる                                                       |             |             | カートにすすむ 冨                      |

#### ③「UレジFOOD」のカテゴリに移動 ④⑤「<u>【UレジFOOD】ALL(440ch)BGM×レジ値引</u>」を1選択し、カートに 登録する

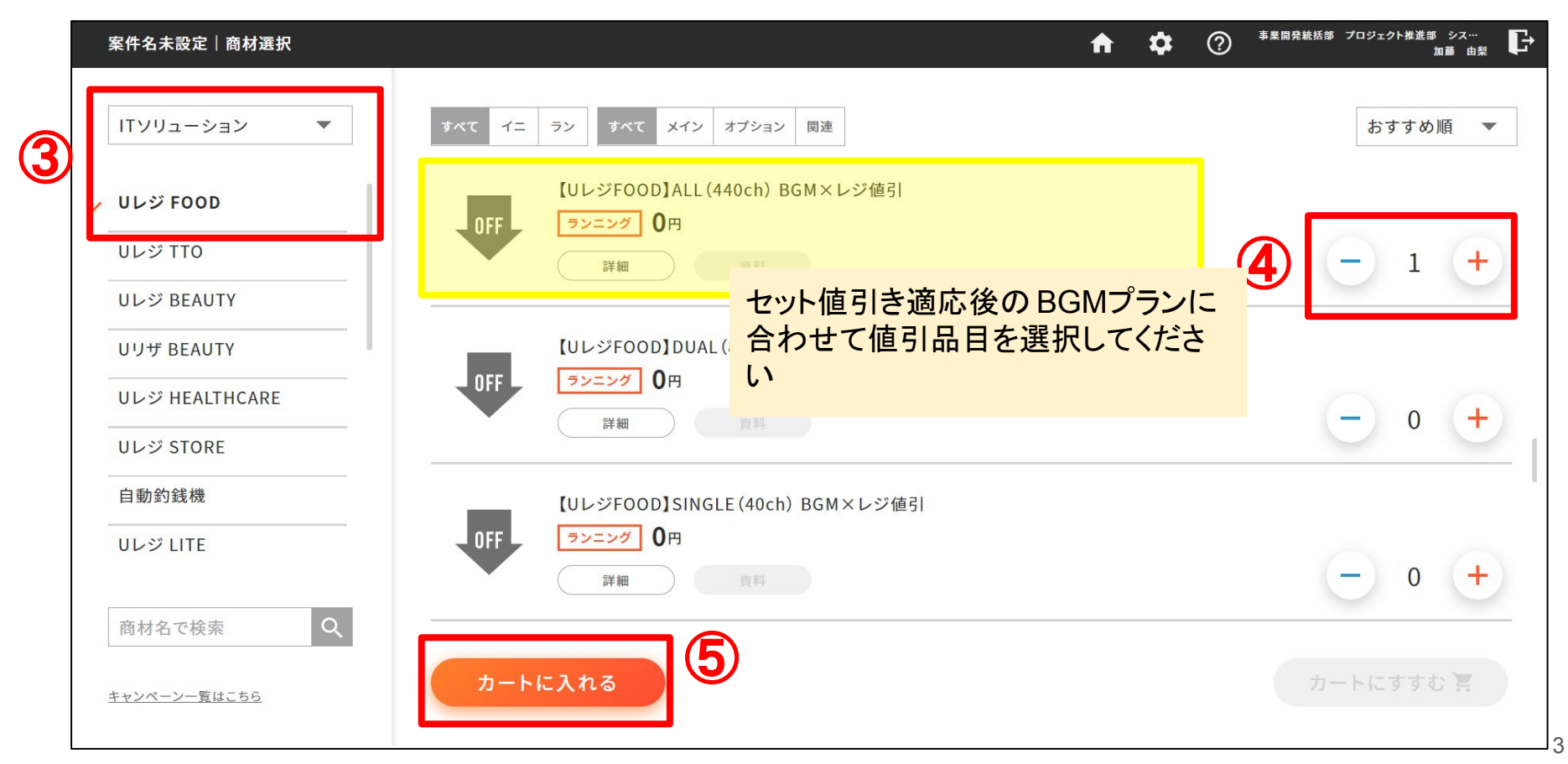

#### ⑥⑦同じく「UレジFOOD」カテゴリ内にある

「【設置済BGM】ALL MIX月額料金(BGM×UレジFOODセット値引適応)」を

1選択し、カートに登録する

⑧必要品目の登録が済んだら、カートにすすむ

| 案件名未設定 商材選択         | ↑                                                                  |
|---------------------|--------------------------------------------------------------------|
| ITソリューション 🔻         | すべて     イニ     ラン     すべて     メイン     オブション     関連                 |
| ✓ Uレジ FOOD          | 【設置済BGM】ALL MIX月額料金(BGM×UレジFOODセット値引適応)                            |
| Uレジ TTO             |                                                                    |
| Uレジ BEAUTY          | セット値引き適応後の BGMプランに                                                 |
| Uリザ BEAUTY          | [設置済BGM]DUAL M 合わせてダミー品目を選択してくださ                                   |
| Uレジ HEALTHCARE      | BGMBA/LEo/レジ契約<br>#373/LEo/レジ契約<br>第7シニング 5,000 し<br>ランニング 5,000 し |
| Uレジ STORE           |                                                                    |
| 自動釣銭機               | 【設置済BGM】SINGLE MIX月額料金(BGM×UレジFOODセット値引適応)                         |
| Uレジ LITE            | BGM53AEのレジ期時<br>セット時7週の時に<br>選択してくだか。                              |
|                     | 詳細 資料 - 0 +                                                        |
| 商材名で検索              |                                                                    |
| <u>キャンペーン一覧はこちら</u> | カートに入れる ひ カートにすすむ 第                                                |

# ③ペンボタンで値引登録UIを表示させる ①①▲アイコンの「<u>【UレジFOOD】ALL(440ch)BGM×レジ値引</u>」品目に値引 金額を入力し、「保存」を押して保存する

| 明細確認                                        | ↑ ♥ ⑦ <sup>事業開発執括部</sup> プロジェクト推進部 シス…<br>加藤 由梨                    |
|---------------------------------------------|--------------------------------------------------------------------|
| (店舗名)様_20200417                             |                                                                    |
| 商材                                          | 税別単価 値引き 数量 イ/ラ別                                                   |
|                                             | 0円 0 円 1                                                           |
| <ul> <li>イ 【UレジFOOD】機器設定費</li> </ul>        | 20,000円 − 0 円 1 ★ + <b>2</b>                                       |
|                                             | 15,000円 0 円 1 マイテンブレに <sup>店舗情報を</sup>                             |
|                                             | <sup>30,000円</sup> 「【UレジFOOD】POS月額利用料」<br>などULジ <b>基本料金への直接値引け</b> |
| 「 」 【設置済BGM】ALL MIX月額料金(BGM×UレジFOODセット値引適応) | 6,000円 - 0 入力しないでください                                              |
| 「 「 」 【 U レジFOOD】 POS月 額利用料                 | 9,980円 - 0 円                                                       |
| 😑 🔺 【UレジFOOD】ALL (440ch) BGM×レジ値引           |                                                                    |
| イニシャル合計金額(税込)ラ ランニング合計金額(税込)202,180円13,178円 | (商材選択へ)<br>戻る<br>保存<br>契約にすすむ                                      |